[変化点検出方法の切り替え,削除をする]

| X                        | 力信号正常                                 |         |
|--------------------------|---------------------------------------|---------|
|                          |                                       | 0.02    |
|                          |                                       | -0.02 - |
|                          |                                       | 60 -    |
| 信号状態:<br>手法 <u>変化点検出</u> | TURE - N<br>C YESサンプル<br>G NOサンプル     |         |
| 設定.                      |                                       | 1 -     |
|                          | 入<br>信号状態:<br>手法 國門 <b>西東</b> 部<br>段家 | 入力値号正常  |

アクティブな変化点検出方法の切り替え,変化点検出方法の削除を行える.履歴(変化点検出)画 面を表示するには、データ計測画面において、手法が「変化点検出」の状態で[履歴]を押す.

履歴(変化点検出)画面を開くと、以下のような画面が表示される.青く表示(またはグレー表示) されたものが現在選択されている変化点検出方法である.この画面では、各変化点検出方法の正答 率確認、変化点検出方法の切り替え、変化点検出方法の削除を行うことができる.

| 0. | 名前               | 分析手法      | 更新(x) | 現在(%) | 更新日時                | 潮沢  |
|----|------------------|-----------|-------|-------|---------------------|-----|
|    | 変化直接出,計測データ(1)   | 計測データ     | 0.0   | 16.6  | 2010/02/19 15:16:15 | 選択中 |
|    | 夏16点株主(10/02/18) | 81/81 - 9 | 0.0   | 10.0  | 2010/02/19 15:17:41 |     |
|    |                  |           |       |       |                     |     |
|    |                  |           |       |       |                     |     |
|    |                  |           |       |       |                     |     |
|    |                  |           |       |       |                     |     |
|    |                  |           |       |       |                     |     |
|    |                  |           |       |       |                     |     |
|    |                  |           |       |       |                     |     |
|    |                  |           |       |       |                     |     |
|    |                  |           |       |       |                     |     |
|    |                  |           |       |       |                     |     |
|    |                  |           |       |       |                     |     |
|    |                  |           |       |       |                     |     |
|    |                  |           |       |       |                     |     |
|    |                  |           |       |       |                     |     |
|    |                  |           |       |       |                     |     |
|    |                  |           |       |       |                     |     |
|    |                  |           |       |       |                     |     |
|    |                  |           |       |       |                     |     |
|    |                  |           |       |       |                     |     |
|    |                  |           |       |       |                     |     |
|    |                  |           |       |       |                     |     |
|    |                  |           |       |       |                     |     |
|    |                  |           |       |       |                     |     |
|    |                  |           |       |       |                     |     |
|    |                  |           |       |       |                     |     |
|    |                  |           |       |       |                     |     |

変化点検出方法の切り替えは, 選択したい変化点検出方法をクリックすることで切り替えること ができる. 選択を保存する場合は[OK], 保存しない場合は[キャンセル]を押して, 履歴(変化点検出) 画面を終了する.

| No. | 名前              | 分析手法       | 更新(%) | 現在(%) | 更新日時                | 選拐   |
|-----|-----------------|------------|-------|-------|---------------------|------|
| 1   | 麥化占緒史 計測式 (f)   | a1/807 - X | 0.0   | 10.0  | 2010/02/10 15:16:15 |      |
| ÷.  | 変化点模出(10/02/18) | 計測データ      | 0.0   | 16.6  | 2010/02/19 15:17:41 | 7637 |
|     |                 |            |       |       |                     |      |
|     |                 |            |       |       |                     |      |
|     |                 |            |       |       |                     |      |
|     |                 |            |       |       |                     |      |
|     |                 |            |       |       |                     |      |
|     |                 |            |       |       |                     |      |
|     |                 |            |       |       |                     |      |
|     |                 |            |       |       |                     |      |
|     |                 |            |       |       |                     |      |
|     |                 |            |       |       |                     |      |
|     |                 |            |       |       |                     |      |
|     |                 |            |       |       |                     |      |
|     |                 |            |       |       |                     |      |
|     |                 |            |       |       |                     |      |
|     |                 |            |       |       |                     |      |
|     |                 |            |       |       |                     |      |
|     |                 |            |       |       |                     |      |
|     |                 |            |       |       |                     |      |
|     |                 |            |       |       |                     |      |
|     |                 |            |       |       |                     |      |
|     |                 |            |       |       |                     |      |
|     |                 |            |       |       |                     |      |
|     |                 |            |       |       |                     |      |
|     |                 |            |       |       |                     |      |
|     |                 |            |       |       |                     |      |
|     |                 |            |       |       |                     |      |
|     |                 |            |       |       |                     |      |
|     |                 |            |       |       |                     |      |
|     |                 |            |       |       |                     |      |
|     |                 |            |       |       |                     |      |
|     |                 |            |       |       |                     |      |
|     |                 |            |       |       |                     |      |
|     |                 |            |       |       |                     |      |

変化点検出方法の削除は下記手順に従い行う.

削除したい変化点検出方法を選択し、[削除]を押す.

|     | 名前              | 分析手法  | 更新(%) | 現在(%) | 更新日時                   | 選扎 |
|-----|-----------------|-------|-------|-------|------------------------|----|
| 754 | LAND STRUCT     | 計測データ | 0.0   | 16.6  | 2010/02/19 19 19 10 10 |    |
| 뿣   | 1と点種出(10/02/18) | 計測データ | 0.0   | 16.6  | 2010/02/19 15:17:41    | 送法 |
|     |                 |       |       |       |                        |    |
|     |                 |       |       |       |                        |    |
|     |                 |       |       |       |                        |    |
|     |                 |       |       |       |                        |    |
|     |                 |       |       |       |                        |    |
|     |                 |       |       |       |                        |    |
|     |                 |       |       |       |                        |    |
|     |                 |       |       |       |                        |    |
|     |                 |       |       |       |                        |    |
|     |                 |       |       |       |                        |    |
|     |                 |       |       |       |                        |    |
|     |                 |       |       |       |                        |    |
|     |                 |       |       |       |                        |    |
|     |                 |       |       |       |                        |    |
|     |                 |       |       |       |                        |    |
|     |                 |       |       |       |                        |    |
|     |                 |       |       |       |                        |    |
|     |                 |       |       |       |                        |    |
|     |                 |       |       |       |                        |    |
|     |                 |       |       |       |                        |    |
|     |                 |       |       |       |                        |    |
|     |                 |       |       |       |                        |    |
|     |                 |       |       |       |                        |    |
|     |                 |       |       |       |                        |    |
|     |                 |       |       |       |                        |    |
|     |                 |       |       |       |                        |    |
|     |                 |       |       |       |                        |    |
|     |                 |       |       |       |                        |    |
|     |                 |       |       |       |                        |    |
|     |                 |       |       |       |                        |    |
|     |                 |       |       |       |                        |    |

削除の確認画面が表示されるので、[はい]を押す.

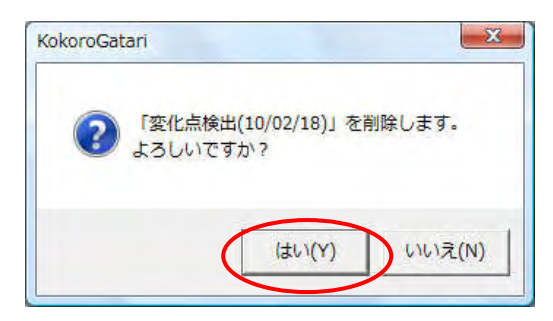

選択した変化点検出方法が削除される.[OK]を押して履歴(変化点検出)画面を閉じる.

| 0.0 16. | 6 2010/02/19 15:16:15 | 選択中 |
|---------|-----------------------|-----|
|         |                       |     |
|         |                       |     |
|         |                       |     |
|         |                       |     |
|         |                       |     |
|         |                       |     |
|         |                       |     |
|         |                       |     |
|         |                       |     |
|         |                       |     |
|         |                       |     |
|         |                       |     |
|         |                       |     |
|         |                       |     |
|         |                       |     |
|         |                       |     |
|         |                       |     |
|         |                       |     |
|         |                       |     |
|         |                       |     |
|         |                       |     |
|         |                       |     |
|         |                       |     |
|         |                       |     |
|         |                       |     |
|         |                       |     |
|         |                       |     |

## 研究成果の刊行に関する一覧表

書籍

| 著者氏名 | 論文タイトル名 | 書籍全体の<br>編集者名 | 書籍 | 名 | 出版社名 | 出版地 | 出版年 | ページ |
|------|---------|---------------|----|---|------|-----|-----|-----|
|      | _       |               | _  | _ | _    | —   | _   | _   |
| _    | _       | _             | _  | _ | _    | _   | —   | —   |
| _    | _       | _             | _  | _ | _    | _   | _   | —   |

雑誌

| 発表者氏名 | 論文タイトル名 | 発表誌名 | 卷号 | ページ | 出版年 |
|-------|---------|------|----|-----|-----|
|       | _       | —    | _  | _   | _   |
|       | _       |      |    |     |     |
|       | _       |      |    |     |     |